## PowerSchool Substitute Teacher Attendance

Substitute teachers can enter attendance for teachers in PowerSchool as long as they have a computer with internet access.

To take attendance as a substitute teacher open a web browser and go to the district homepage: www.nwarctic.org

On the District Homepage hover (don't click) on the PowerSchool menu option, this will drop down a menu. Click on 'Substitutes'.

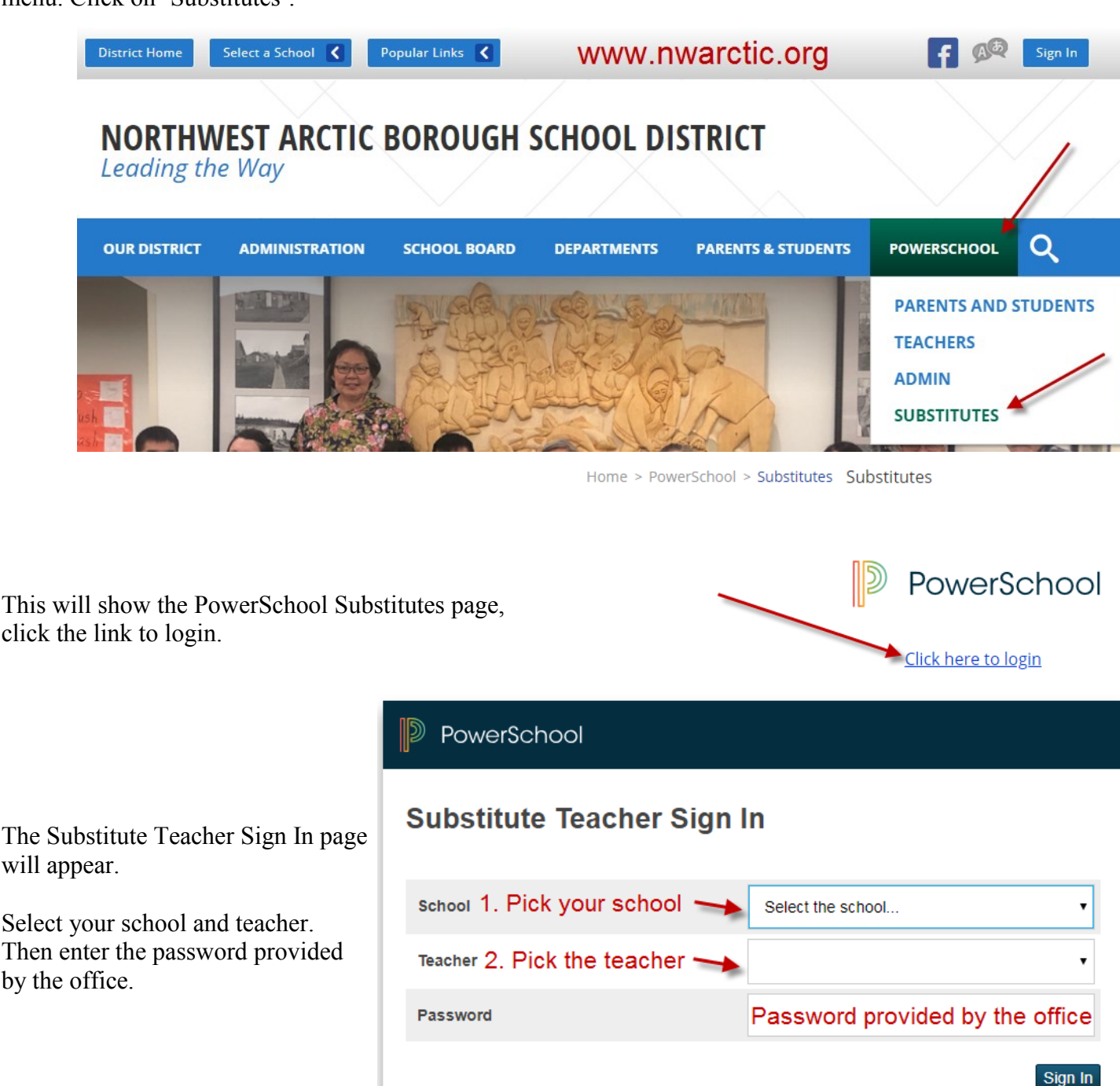

## PowerSchool Substitute Teacher Attendance

Once you are logged in you will see the Start Page where classes are listed.

Elementary teachers take attendance twice a day, AM (after school starts) and PM (after lunch).

## AM(A) AM Attendance PM(A) PM Attendance

## Start Page

| 4(A) | Algebra l                 | 름 |
|------|---------------------------|---|
| 5(A) | Geometry                  | 튺 |
| 4(A) | Pre-Algebra               | 튺 |
| 2(A) | Physical & Earth Sci      | 튺 |
| 6(A) | MS Science                | 튺 |
| 3(A) | MS Math                   | 튺 |
| 1(A) | Small Business Enterprise | 름 |

Middle School and High School teachers take attendance every period. Some teachers have more than one class each period.

Click on the chair to take attendance for that class.

If all students in class are present click 'Submit' for the class'.

If a student is not present they need to be marked AU (absent unexcused). To mark students absent change the attendance code above the student list to AU, then click in the boxes next to the names of the absent students.

AM/PM attendance students are considered tardy up through the 30th minute of class. After 30 minutes they are considered absent.

MS and HS students are considered tardy up through the 10th minute of class. After 10 minutes they are considered absent.

If any students are out sick or excused you will see them marked AE.

| Single Day                             | Seating Chart | Select AU cod                   | le                                |            |
|----------------------------------------|---------------|---------------------------------|-----------------------------------|------------|
| Attendance                             | Code          | Classes                         |                                   |            |
| AU (Absent                             | Unexcused)    | Show Multiple Sections          | Submit                            |            |
|                                        |               | Use this if the than one class  | e teacher has n<br>ss in a period | nore       |
| Students                               | Attendar      | nce: Wednesday, Noveml          | ber 14, 2018                      |            |
| Circularia<br>Circularia<br>Circularia | AU            |                                 | lark absent                       |            |
| (Sense), Typese<br>Archi               | AU (Abs       | ent Unexcused)                  | tudents AU                        |            |
| 30103 / 4980                           |               |                                 |                                   |            |
| annan<br>Jaasia Taya                   |               |                                 |                                   |            |
| ilaan (ilaanan)<br>Jagaan              | AE - Abse     | ent Excused Excused a be change | absences cann<br>ed by the teach  | not<br>ner |
|                                        | Subi          | mit when done! 🗕                |                                   |            |

Submit